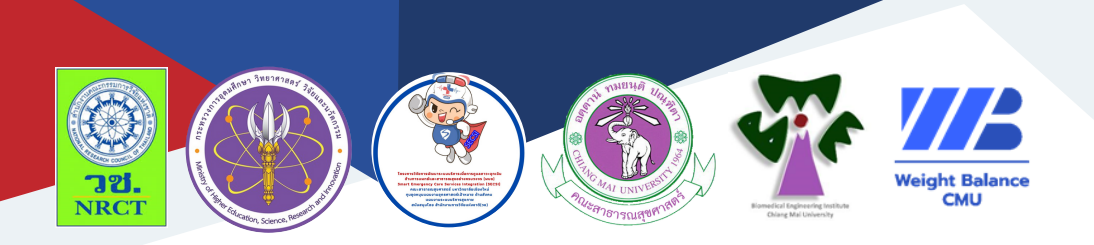

# **คู่มือการใช้งาน**

## แอปพลิเคชัน CMU Smart Weight Balance

รองศาสตราจารย์ ดร. นิพนธ์ ธีรอำพน

สถาบันวิศวกรรมชีวการแพทย์ มหาวิทยาลัยเชียงใหม่

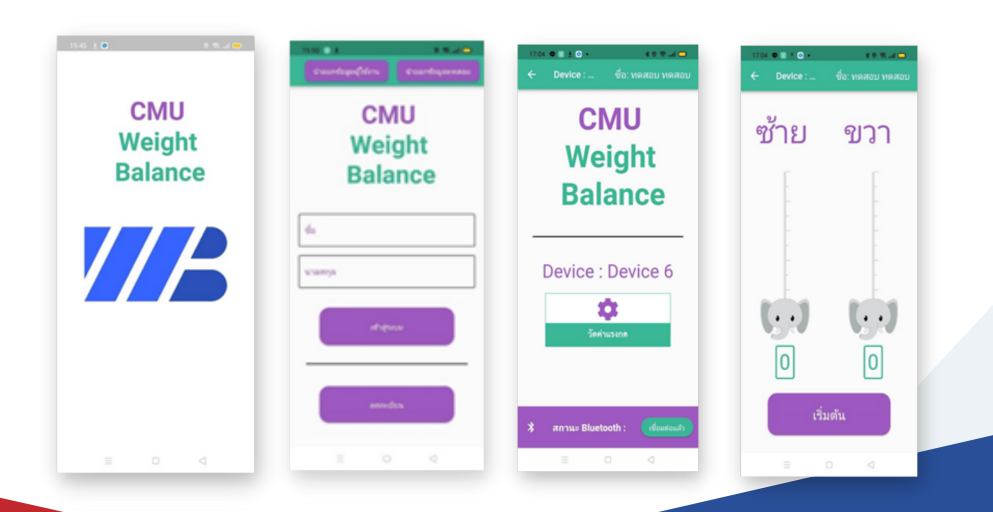

### คู่มือการใช้งานแอปพลิเคชัน CMU Smart Weight Balance

ภายใต้โครงการการพัฒนาเครื่องประเมินความสมดุลแรงกดน้ำหนัก พร้อมการสื่อสารแบบไร้สาย (CMU Smart Weight Balance Device)

| ISBN:           | 978-616-398-820-1                                                                                                    |  |  |
|-----------------|----------------------------------------------------------------------------------------------------|--|--|
| ผู้แต่ง/พัฒนา:  | รองศาสตราจารย์ ดร. นิพนธ์ ธีรอำพน                                                                                                    |  |  |
| บรรณาธิการ:     | รองศาสตราจารย์ ดร.วราภรณ์ บุญเชียง<br>สุรภี ทานเคหาสน์<br>สุณิสา เสนาหวาน                                                                                |  |  |
| ออกแบบและพิมพ์: | อรุณวดี กรรมสิทธิ์                                                                                                    |  |  |
| จัดทำโดย:       | หน่วยบริหารจัดการและส่งมอบผลลัพธ์ (ODU)<br>คณะสาธารณสุขศาสตร์ มหาวิทยาลัยเชียงใหม่<br>239 ถ.ห้วยแก้ว ต.สุเทพ อ.เมือง จ.เชียงใหม่<br>โทรศัพท์ 0 5394 2504 |  |  |
| พิมพ์ครั้งแรก:  | มกราคม 2566                                                                                                    |  |  |
| พิมพ์ที่:       | บริษัทสยามพิมพ์นานา จำกัด<br>โทรศัพท์ 0 5321 6962                                                                                                    |  |  |
| สนับสนุนโดย:    | สำนักงานการวิจัยแห่งชาติ (วช.)                                                                                                    |  |  |

คู่มือการใช้งานแอปพลิเคชัน CMU Smart Weight Balance ฉบับนี้ จัดทำขึ้นภายใต้โครงการการพัฒนาเครื่องประเมินความสมดุลแรงกดน้ำหนักพร้อม การสื่อสารแบบไร้สาย (CMU Smart Weight Balance Device) มีวัตถุประสงค์เพื่อ พัฒนาเครื่องประเมินความสมดุลแรงกดน้ำหนักพร้อมการสื่อสารแบบไร้สาย สำหรับโทรศัพท์มือถือระบบ Android และได้พัฒนาแอปพลิเคชัน CMU Smart Weight Balance สำหรับประเมินความสมดุลแรงกดน้ำหนักพร้อมการสื่อสารแบบไร้สาย (CMU Smart Weight Balance Device) สำหรับโทรศัพท์มือถือระบบ Android ที่พัฒนาขึ้นเพื่อให้บุคลากรทางการแพทย์ที่ทำหน้าที่ดูแลผู้ป่วยอ่อนแรงครึ่งซีก จากโรคหลอดเลือดสมองที่มีปัญหาด้านการทรงตัวได้นำไปใช้เพื่อวินิจฉัยและฟื้นฟู ผู้ป่วย โดยสามารถเพิ่มประสิทธิภาพในการทำงานให้รวดเร็วและถูกต้องมากขึ้น

ทั้งนี้ โครงการฯ ขอขอบคุณนักวิจัยโครงการฯ ทุกท่านและผู้ที่เกี่ยวข้อง ที่ได้มีส่วนในการจัดทำ รวมทั้งให้คำปรึกษา ชี้แนะแนวทาง ตลอดจนแนะใน ประเด็นต่าง ๆ เพื่อให้คู่มือฉบับนี้มีความสมบูรณ์มากขึ้นและขอขอบคุณสำนักงาน การวิจัยแห่งชาติ (วช.) โดยการดำเนินการของคณะสาธารณสุขศาสตร์ มหาวิทยาลัยเชียงใหม่ ในการสนับสนุนทุนวิจัยเพื่อดำเนินโครงการฯ ภายใต้ โครงการพัฒนาระบบบริการเพื่อการดูแลภาวะฉุกเฉินด้านการแพทย์และ สาธารณสุขอย่างครบวงจร (พบฉ.) มา ณ ที่นี้ด้วย

คณะผู้จัดทำ

#### คู่มือการใช้งานแอปพลิเคชัน CMU Smart Weight Balance

โครงการการพัฒนาเครื่องประเมินความสมดุลแรงกดน้ำหนักพร้อมการ สื่อสารแบบไร้สาย (CMU Smart Weight Balance Device) มีวัตถุประสงค์เพื่อ พัฒนาเครื่องประเมินความสมดุลแรงกดน้ำหนักพร้อมการสื่อสารแบบไร้สาย สำหรับโทรศัพท์มือถือระบบ Android และได้พัฒนาแอปพลิเคชัน CMU Smart Weight Balance สำหรับประเมินความสมดุลแรงกดน้ำหนักพร้อมการสื่อสาร แบบไร้สาย (CMU Smart Weight Balance Device) สำหรับโทรศัพท์มือถือ ระบบ Android ที่พัฒนาขึ้นเพื่อให้บุคลากรทางการแพทย์ที่ทำหน้าที่ดูแลผู้ป่วย อ่อนแรงครึ่งซีกจากโรคหลอดเลือดสมองที่มีปัญหาด้านการทรงตัวได้นำไปใช้เพื่อ วินิจฉัยและฟื้นฟูผู้ป่วย โดยสามารถเพิ่มประสิทธิภาพในการทำงานให้รวดเร็วและ ถูกต้องมากขึ้น ซึ่งมีรายละเอียด ดังนี้ แอปพลิเคชัน CMU Smart Weight Balance

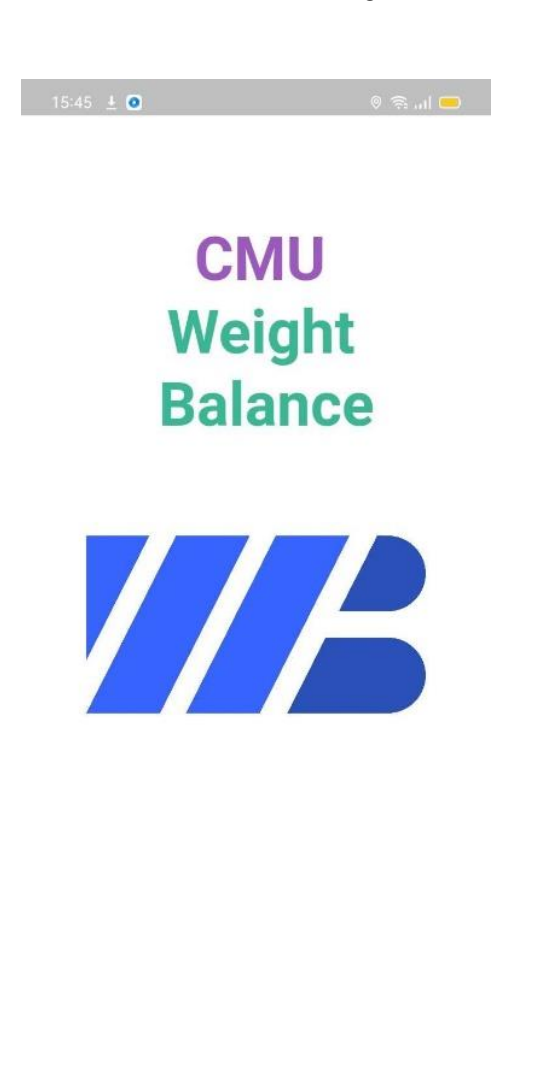

## ติดตั้งแอปพลิเคชัน Weight Balance CMU

1. ดาวน์โหลดตัวติดตั้งแอปพลิเคชัน Weight Balance CMU รุ่นล่าสุดบนอุปกรณ์ ระบบปฏิบัติการแอนดรอยด์ (Android) ที่ลิงค์ https://cmu.to/WBdowload หรือที่ QR Code ด้านล่างนี้

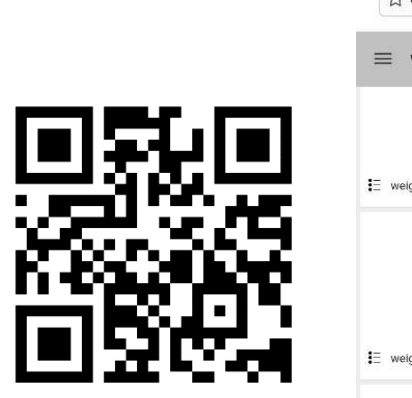

| 15:43 🗜               | 🗢 lin 🕾 🛛           |
|-----------------------|---------------------|
| ☆ weightBalance - Goo | ogle Drive C        |
| ≡ weightBalance       | e 🗉 :               |
| • <u>-</u>            | •—                  |
| E weight_b r9.2.apk   | E weight_b ver9.apk |
| •                     | • —<br>• —          |
| 🗄 weight_b 10.2.apk 👔 | E weight_b er10.apk |
| •—                    |                     |
| E weight_balance.apk  |                     |

 ทำการติดตั้งแอปพลิเคชั่นโดยเลือกดาวน์โหลดไฟล์รุ่นล่าสุด (นามสกุล .apk) ดังรูป

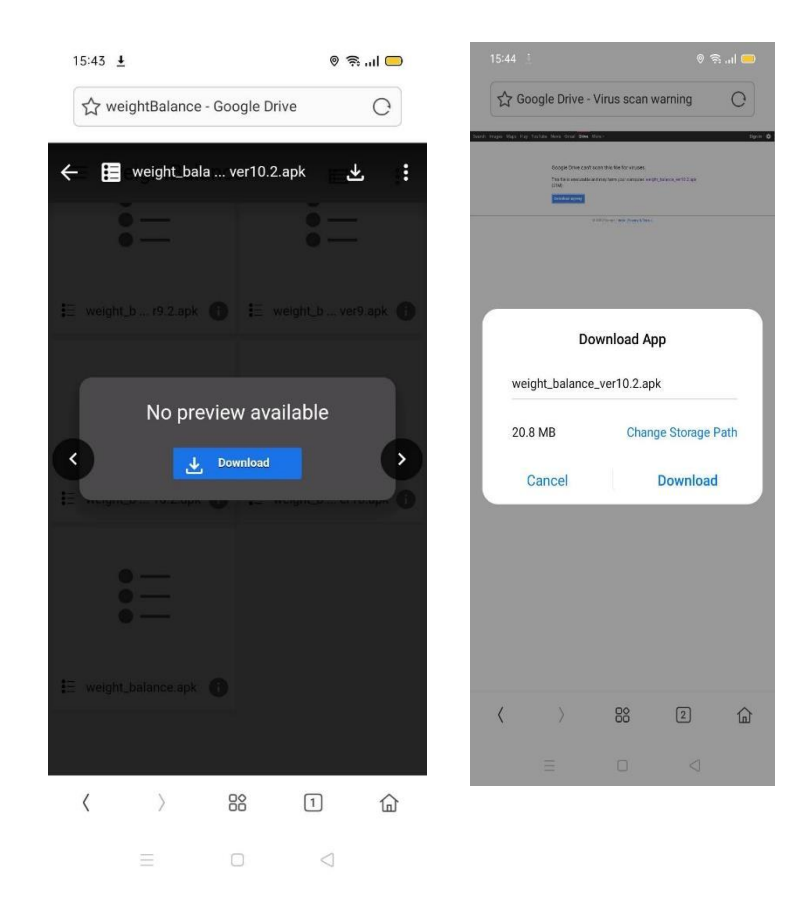

 จากนั้นระบบจะแจ้งเตือนการติดตั้งโดยอัตโนมัติ ให้เลือกติดตั้ง (INSTALL) และรอจนการติดตั้งเสร็จสมบูรณ์

| Do you want application? | to install this           |
|--------------------------|---------------------------|
|                          | CANCEL INSTALL            |
| Weigh                    | nt Balance CMU            |
| Installing               |                           |
|                          |                           |
| App installed            | CANCEL<br>Int Balance CMU |

## 4. เมื่อติดตั้งสำเร็จจะได้แอปพลิเคชัน Weight Balance CMU ดังรูป

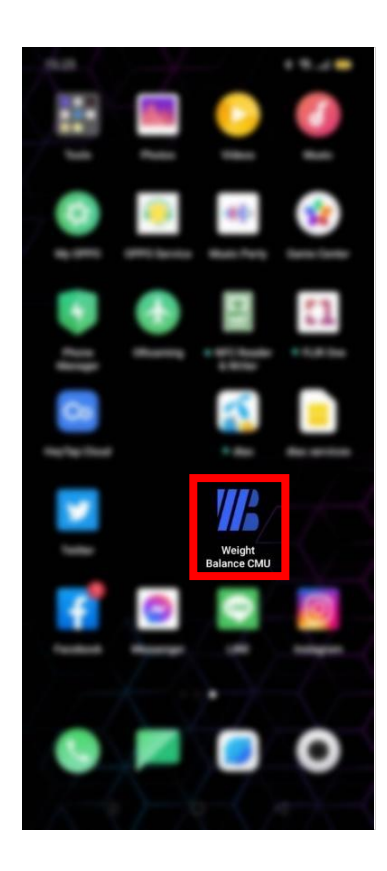

#### การเริ่มต้นใช้งานแอปพลิเคชัน

1. เมื่อเปิดใช้งานแอปพลิเคชันจะแสดงผลดังรูป

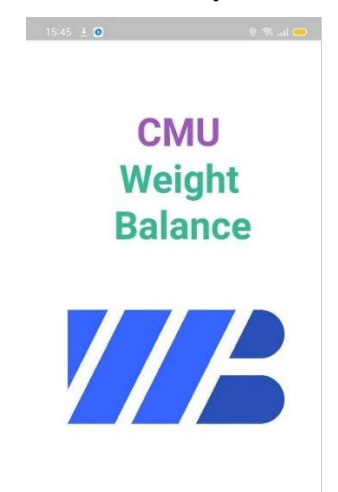

 จากนั้นแอปพลิเคชันจะเข้าไปที่หน้าแรก โดยผู้ใช้ใหม่จะต้องลงทะเบียนก่อน เข้าสู่ระบบ

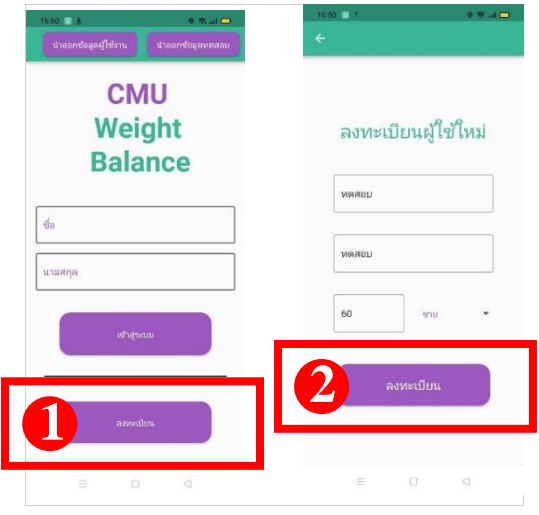

 เมื่อลงทะเบียนสำเร็จจะสามารถเข้าสู่ระบบได้ โดยกรอก ชื่อ และนามสกุล ที่ได้ลงทะเบียนไว้ จากนั้นกด <u>เข้าสู่ระบบ</u>

| 15:50                     | 0 🗟 al 🗖        | 15:51 🔮 ± 🔍 🗣 แł 🗖<br>นำออกซ้อมูลผู้ใช้งาน นำออกซ้อมูลหดสอบ |
|---------------------------|-----------------|-------------------------------------------------------------|
| ลงทะเบียนสำ               | ເລີ້ອ           | <b>CMU</b><br>Weight<br>Balance                             |
| ชื่อ ทดสอบ<br>นามสกล ทดสอ | บ               | ทดสอบ                                                       |
| เพศ ชาย                   |                 | พดสอบ                                                       |
| อายุ 60                   |                 | (ข่าสู่ระบบ                                                 |
| 3 กลับสู่หน้าแรก          |                 | ລາກະເນີຍາເ                                                  |
| = 0                       | $\triangleleft$ |                                                             |

## การเชื่อมต่ออุปกรณ์

 เปิดสวิตช์ตัวเครื่องวัดการลงน้ำหนักเท้า และ อุปกรณ์ รับ-ส่ง สัญญาณ
หลังจากเข้าสู่ระบบบนแอปพลิเคชัน Weight Balance CMU แล้วจะต้อง เชื่อมต่อเครื่องประเมินความสมดุลแรงกดน้ำหนัก ผ่านระบบบลู-ทูธ โดยไปที่ <u>ตั้งค่า</u> และเปิดการใช้งานบลู-ทูธ (<u>Enable Bluetooth</u>)

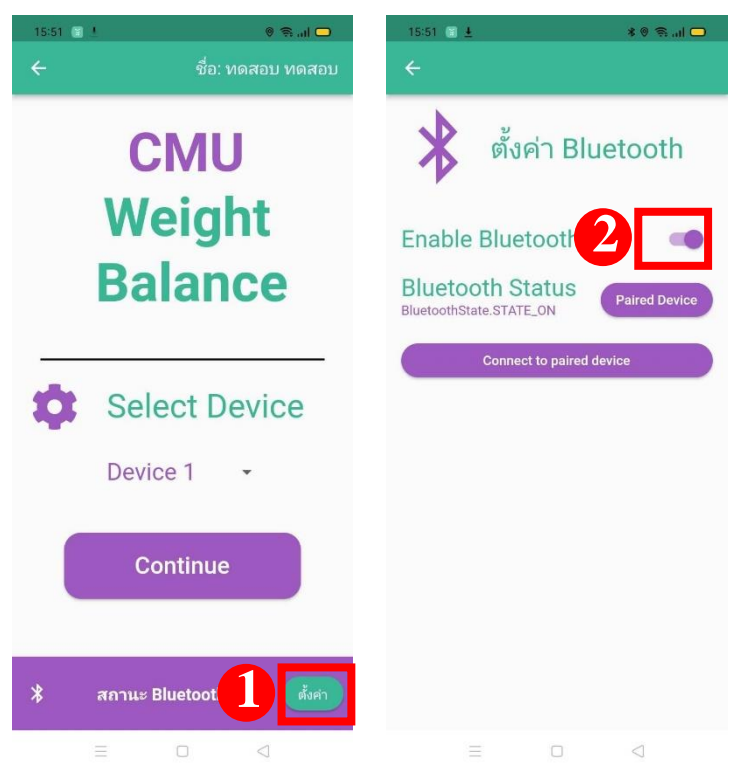

 จับคู่กับอุปกรณ์ รับ-ส่ง สัญญาณที่ <u>Paired Device</u> แล้วเลือกหมายเลขอุปกรณ์ รับ-ส่ง สัญญาณ ที่ต้องการ โดยจะเป็นชื่อ <u>Weight\_B\_XX</u> (XX คือ หมายเลข ประจำเครื่อง)

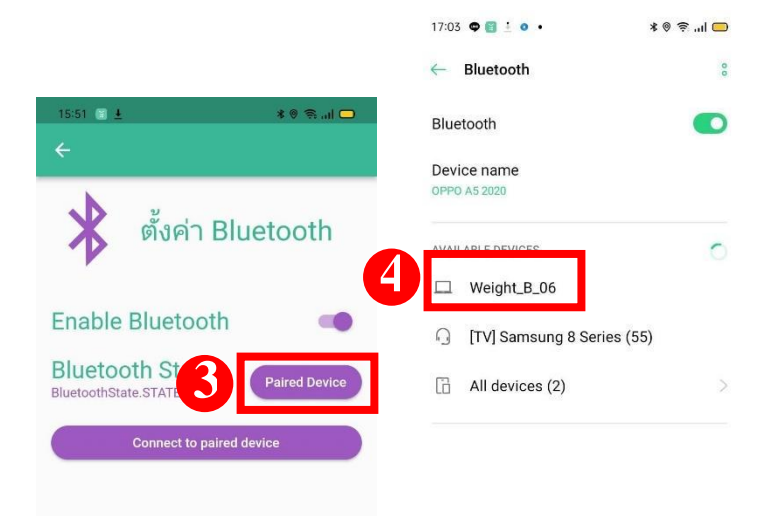

4. ไปที่ <u>Connect to paired device</u> เพื่อเชื่อมต่อหมายเลขอุปกรณ์ รับ-ส่ง สัญญาณที่จับคู่แล้ว

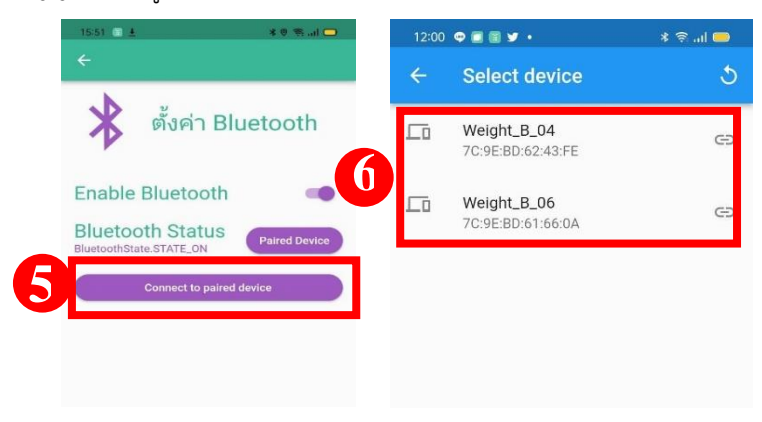

5. กดกลับไปที่หน้าหลัก หากเชื่อมต่อสมบูรณ์ แถบสถานะ Bluetooth จะแสดง ว่า<u>เชื่อมต่อแล้ว</u>

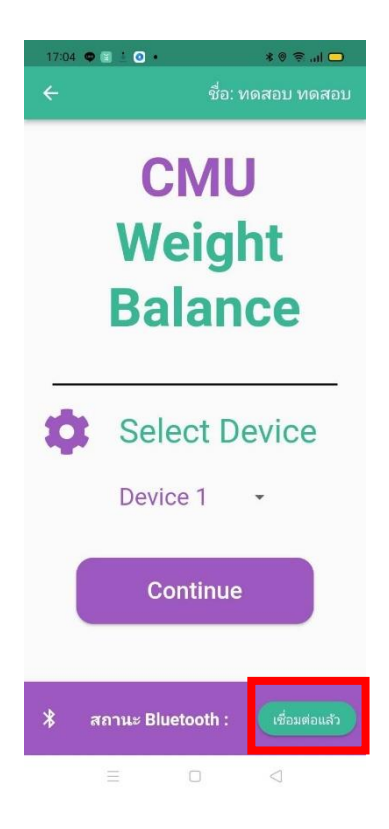

## การประเมินการลงน้ำหนักเท้า

1. ไปที่ <u>Select Device</u> เพื่อเลือกตัวเครื่องวัดการลงน้ำหนักเท้าที่ต้องการใช้งาน ตามหมายเลขประจำเครื่อง จากนั้นกด <u>Continue</u>

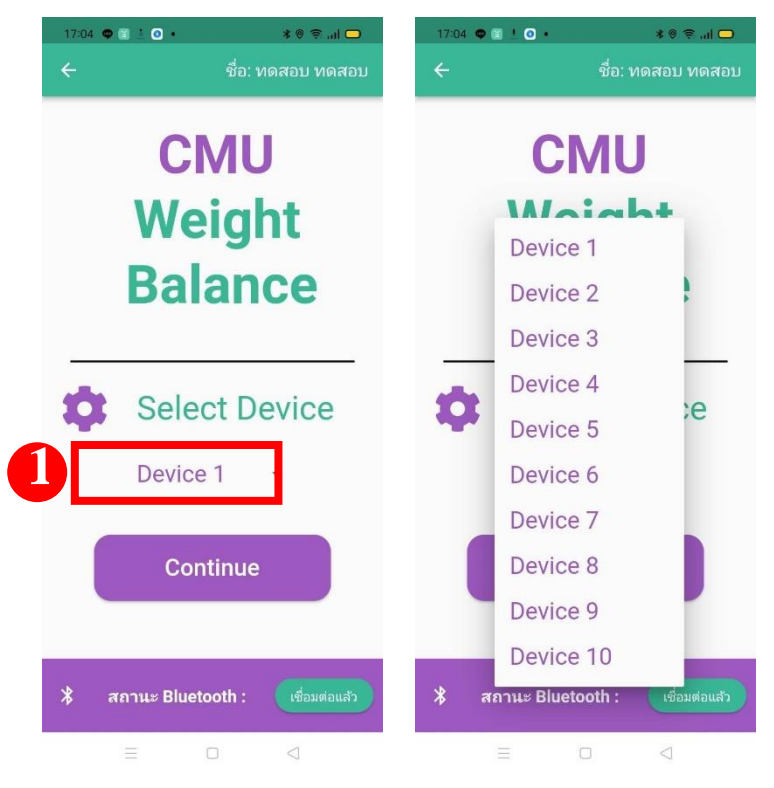

 จากนั้นเลือก <u>วัดค่าแรงกด</u> เพื่อเริ่มต้นการประเมินความสมดุลแรงกดน้ำหนัก เท้า หากการเชื่อมต่ออุปกรณ์สมบูรณ์พร้อมใช้งาน ช่องแสดงค่าแรงกดน้ำหนัก จะเป็นสีเขียว จะสามารถกด <u>เริ่มต้น</u> เพื่อทำการวัดค่าได้

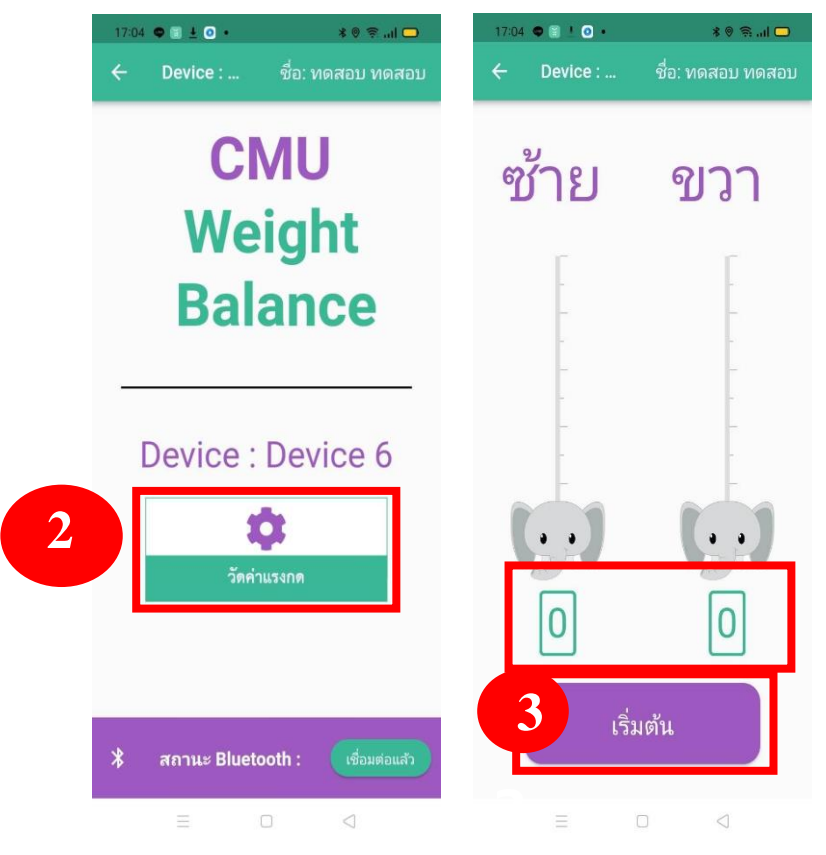

 เริ่มประเมินความสมดุลแรงกดน้ำหนัก โดยให้ผู้ป่วยถอดรองเท้าและยืนบริเวณ กึ่งกลางของแท่นยืนสำหรับประเมินแรงกดน้ำหนัก ซึ่งสัญลักษณ์ช้างจะเปลี่ยนไป ตามค่าที่ประเมินได้ ดังนี้

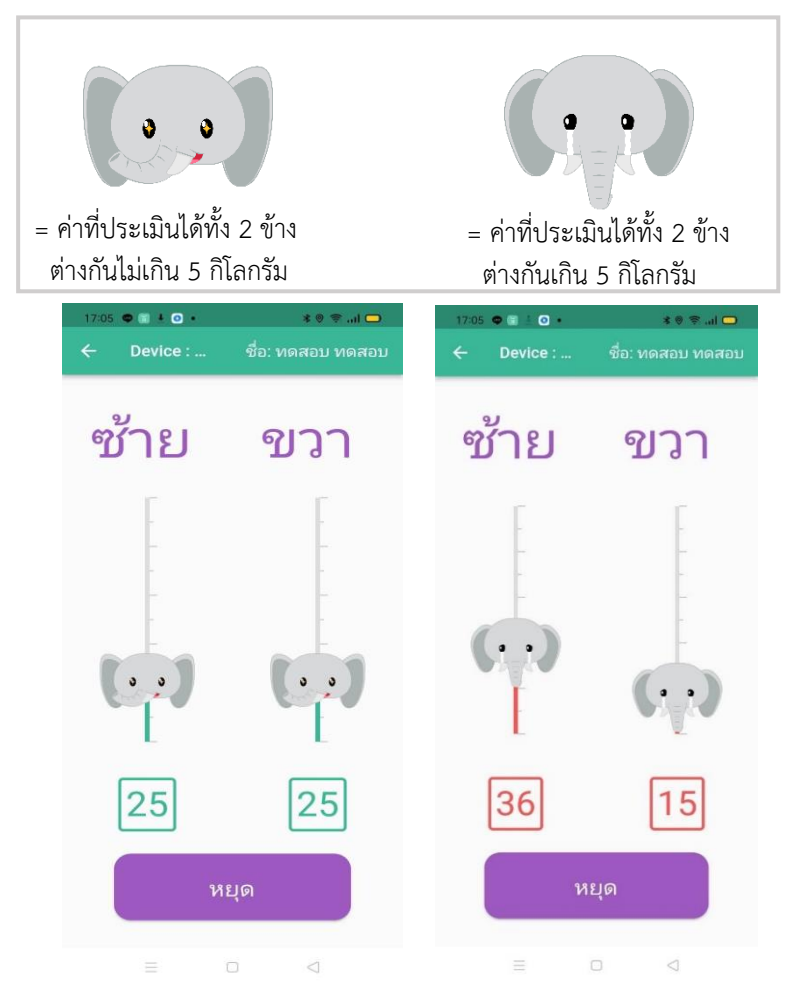

 เมื่อทำการประเมินความสมดุลแรงกดน้ำหนักเสร็จสิ้น ให้กด <u>หยุด</u> แล้วกด กลับไปหน้าหลักเพื่อนำออกข้อมูลผลการประเมินความสมดุลแรงกดน้ำหนัก

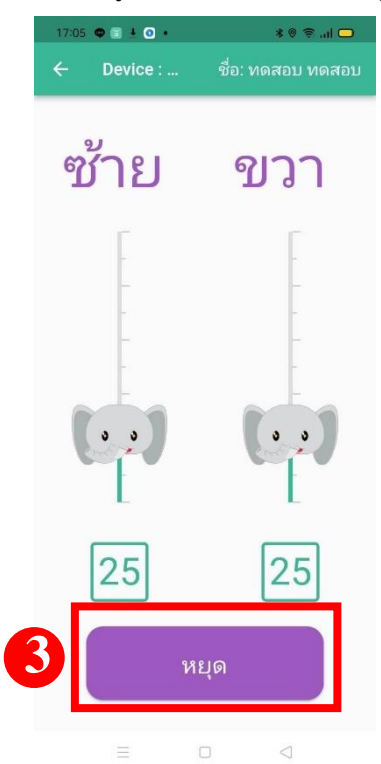

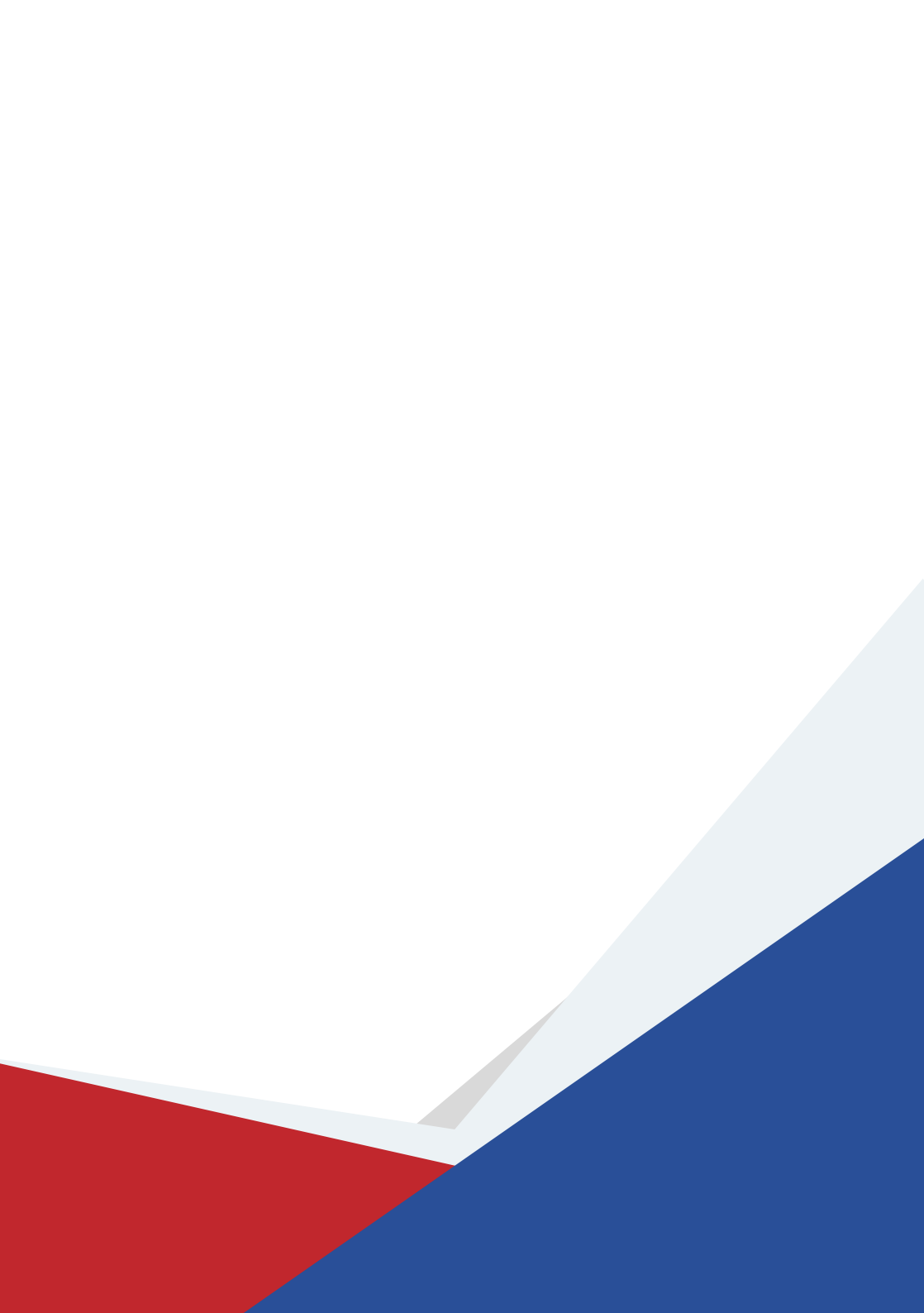